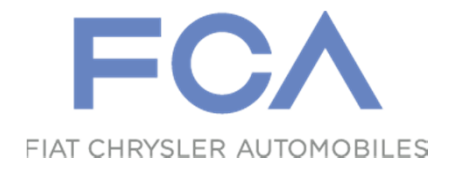

## **Offerta Fornitore Materiali Indiretti**

Quick Reference Guide

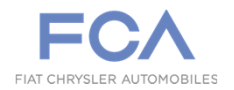

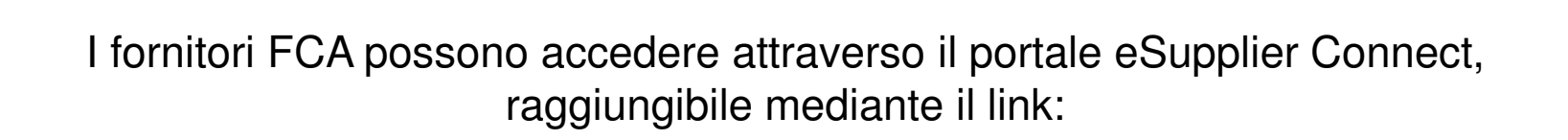

https://www.esupplierconnect.com

Effettuato l'accesso, l'applicazione è raggiungibile attraverso il percorso:

EMEA > Applications > Applications Launchpad > Capex&Services Sourcing Tool

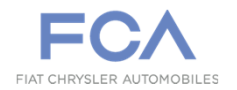

| Vis (Non) aggiornamento rapido criteri: premendo<br>questo pulsante vengono resi disponibili una serie di<br>criteri di ricerca che consentono una selezione puntua<br>dei documenti. Premere 'Rilevare' per applicare i crite<br>inseriti. |                                                                                                    |                                    |                  |                                                                                                    |              |              |               |            | Ricerche pre<br>ricerche pre<br>consentonc<br>ad un sotto<br>documenti.                                                | redefinite<br>edefinite ch<br>un access<br>-insieme d | e: viste e<br>ne<br>so rapido<br>i |                           |  |
|----------------------------------------------------------------------------------------------------|----------------------------------------------------------------------------------------------------|------------------------------------|------------------|----------------------------------------------------------------------------------------------------|--------------|--------------|---------------|------------|----------------------------------------------------------------------------------------------------|-------------------------------------------------------|------------------------------------|---------------------------|--|
|                                                                                                    | Interr. attive<br>Appalti online All (1) P<br>Appalti online - Publish                                                                                                    | ublished (1) Ended (1) Comp<br>ned | leted (16)       |                                                                                                    |              |              |               |            |                                                                                                    |                                                       |                                    |                           |  |
| è                                                                                                    | Non vis. aggiorn. rapido                                                                                                    | criteri                            |                  |                                                                                                    |              |              |               |            |                                                                                                    |                                                       | Mod. interr. Definire nuova inte   | rrogazione Personalizzare |  |
|                                                                                                    | Numero evento:     2000007/55     A       Stato evento:     Appalti attuali       Data di creazione:     Image: Comparison of the state of the state of the |                                    |                  |                                                                                                    |              | <b>•</b>     |               |            |                                                                                                    |                                                       |                                    |                           |  |
|                                                                                                    | View: [View standard]                                                                                                    | Creare risposta                    | Visualizzare eve | Versione evento                                                                                                | State evente | Esportazione | ▲<br>Ora fine | Fornitore  | Descrizione                                                                                                    | Numero offerta                                        | Stato offerta                      | Versione offerta          |  |
|                                                                                                    | 2000001755                                                                                                    | Gara test per manuale              | Rfx Indiretti    | 1                                                                                                    | Pubblicato   | 30.05.2016   | 11:00:00      | 1500091855 | AVL LIST GMBH                                                                                                    | Numero onerta                                         | Nessuna offerta creata             |                           |  |
|                                                                                                    | <b>Comandi</b> : pulsanti che<br>consentono l'accesso a<br>funzionalità specifiche (v.<br>prossima slide).                                                                                                    |                                    |                  | Lista documenti: Vista di sintesi<br>dei documenti che hanno<br>soddisfatto i criteri di ricerca<br>impostati. |              |              |               | tesi       | Pulsanti per<br>parametrizzazione: pulsanti che<br>consentono la personalizzazione<br>delle viste (v. prossima slide). |                                                       |                                    |                           |  |

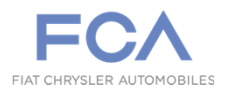

Selezione Item: selezionando una riga, sono attivati una serie di pulsanti con cui effettuare un set di azioni. Premere il numero documento per visualizzarne il contenuto. Interr. attive Appalti online All (1) Published (1) Ended (1) Completed (16) Appalti online - Published Mod. interr. Definire nuova interrogazione Personalizzare Non vis. aggiorn. rapido criteri Numero evento: = 2000001755 \$ A Appalti attuali Stato evento: 1 1 Data di creazione: 🛇 ~ Indicatore data della scadenza: × Stato: ~ Periodo in risposta ordine di acquisto: Rilevare Resettare View: [View standard] ✓ Creare risposta Visualizzare evento Visualizzare risposta Aggiornare Esportazione 8 8 Versione offerta The Numero evento Descrizione evento Versione evento Stato evento Data di fine Ora fine Fornitore Descrizione Numero offerta Stato offerta Tipo evento 2000001755 Gara test per manuale Rfx Indiretti Pubblicato 30.05.2016 11:00:00 1500091855 AVL LIST GMBH Nessuna offerta creata Visualizzare Evento: Creare Risposta: Riga filtro: prememendo questa Numero evento: premere il numero premendo questo pulsante premere questo pulsante per icona, viene visualizzata una si avvia immediatamente la accedere in visualizzazione di documento per ulteriore riga dove poter applicare visualizzare il creazione di una offerta. uno specifico documento. dei filtri sulla lista documenti. Inserire il valore desiderato tra '\*' contenuto dell'appalto. quindi premere il tasto 'Invio'.

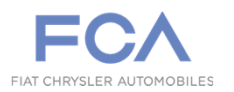

| Partecipare / Non partecipare: premer<br>informare il buyer della propria intenzior<br>meno alla gara. Ha solo valenza informa                                        | re questi pulsanti per<br>ne di partecipare o<br>ativa.                                                                 | <b>Creare Offerta</b> : premendo questo pulsante si avvia immediatamente la creazione di una offerta.                                                                                      |  |  |  |  |  |  |
|----------------------------------------------------------------------------------------------------|----------------------------------------------------------------------------------------------------|----------------------------------------------------------------------------------------------------|--|--|--|--|--|--|
|                                                                                                    |                                                                                                    |                                                                                                    |  |  |  |  |  |  |
| Visualizzare appalto: 2000001755                                                                                                    |                                                                                                    |                                                                                                    |  |  |  |  |  |  |
| Anteprima di stampa                                                                                                    | artecipare Con riserva Creare offerta Domande e risposte                                                                | (0) Esportare                                                                                                    |  |  |  |  |  |  |
| Numero 2000001755 Nome Gara test per manuale Stato Pubblicato Data inizio Data di fine 30.05.2016 11:00:00 CET Tempo residuo 0 Giorni 20:47:11 Responsabile TRAINB265 |                                                                                                    |                                                                                                    |  |  |  |  |  |  |
| Informazioni appalto     Posizioni     Notes ar                                                                                                    | nd Attachments                                                                                                    |                                                                                                    |  |  |  |  |  |  |
| Data inizio:         00:00:00           Termine presentazione offerta:         30.05.2016         11:00:00                                                            |                                                                                                    |                                                                                                    |  |  |  |  |  |  |
| Data di apertura: 30.05.2016 11:00:00                                                                                                    |                                                                                                    |                                                                                                    |  |  |  |  |  |  |
| Divisa: EUR                                                                                                    |                                                                                                    |                                                                                                    |  |  |  |  |  |  |
|                                                                                                    |                                                                                                    |                                                                                                    |  |  |  |  |  |  |
| Informazioni su partner e consegna                                                                                                    |                                                                                                    |                                                                                                    |  |  |  |  |  |  |
|                                                                                                    |                                                                                                    | _                                                                                                    |  |  |  |  |  |  |
| Informazioni appalto:<br>all'interno di questa sezione è<br>possibile prendere visione della<br>data di scadenza e della divisa<br>di gara.                           | <b>Posizioni</b> : in questa area sono<br>elencate le posizioni di gara che<br>viene chiesto al fornitore d<br>quotare. | Notes and Attachments: qui è<br>possibile prendere visione dei<br>documenti che il buyer ha allegato alla<br>bid invitation e verificare la presenza<br>di eventuali messaggi informativi. |  |  |  |  |  |  |

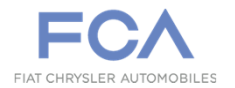

**Termini e Condizioni:** al fine di procedere con la generazione dell'offerta è obbligatorio accettare le condizioni.

| Creare offerta: 6000006861                                                                        |                                                                                                    |       |                                 |
|---------------------------------------------------------------------------------------------------|----------------------------------------------------------------------------------------------------|-------|---------------------------------|
| Inviare Visualizzare solam Controllare Chiudere                                                   | Wizard offerta fornitore                                                                                                    |       | 0,                              |
| Numero 6000006861 Numero dell'appalto 200000175<br>Reponsabile per l'appalto TRAINB265 Valore pre |                                                                                                    | 0 CET | Tempo residuo 0 Giorni 20:10:16 |
| Informazioni appalto Posizioni Tr                                                                 | You are kindly required to provide your Part's pricequotation and investment by filling out the following forms.<br>Please note that                                                                                                    |       |                                 |
| Parametro evento                                                                                  | <ul> <li>FGP is not prepared to accept different quotation analysis forms</li> <li>FGP reserves the right to continue the negotiation with the best bidders only.</li> </ul>                                                                                                    |       |                                 |
| Divisa: Euro (divisa UME) Condizione di pagamento:                                                | PIECE PRIOE CLAUSES 1. Part price is Valid from phases: VP (for FGA / SATA /SEVEL / FIP / FIM / FAP / FAS) Process Validation or Pre-Pilot (for FPT / FMA) or Pre-Built (for CNH) or FER(for IVECO / PT Industrial) 2. Same price as serial production will be granted for thesupply of the part to Aftersales for the first 3 years after run out of the part. 3. Same price offered in the Quotation Analysis Form (breakdown) for each part will be applied to the supplyof un-assembled system parts to Aftersales. 4. The supplier shall ensure to manufacture the annual supply volumes forecasted in the Request For Quotation. The forecasted volumes are not legally binding for FGA in case of a non-achievement by FGA of such forecasted volumes the supplier shall not have the right to claim for a price increase not for and damages, losses, costor expresses at whatsoever title against FGA for a | ]     |                                 |
| ▶ Clauses                                                                                         | priceincrease.                                                                                                    |       |                                 |
|                                                                                                   | TOCLINE CLAUSES         1. The supplier shall design or have designed and manufacture or have manufactured the equipment/tooling specified in the offer, according to the specific provision of law and to the regulations that have implemented the product EC directives, that shall be applicable at the time of delivery of the equipment, shall ascertain, under its ownijability, that the equipment/tooling manufactured does comply with the applicable regulations on the matter of healthand safety and shall deliver to the purchaser copy of the relevant EC conformity documents/ declarations.                                                                                                    |       |                                 |

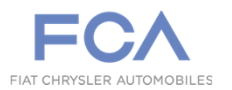

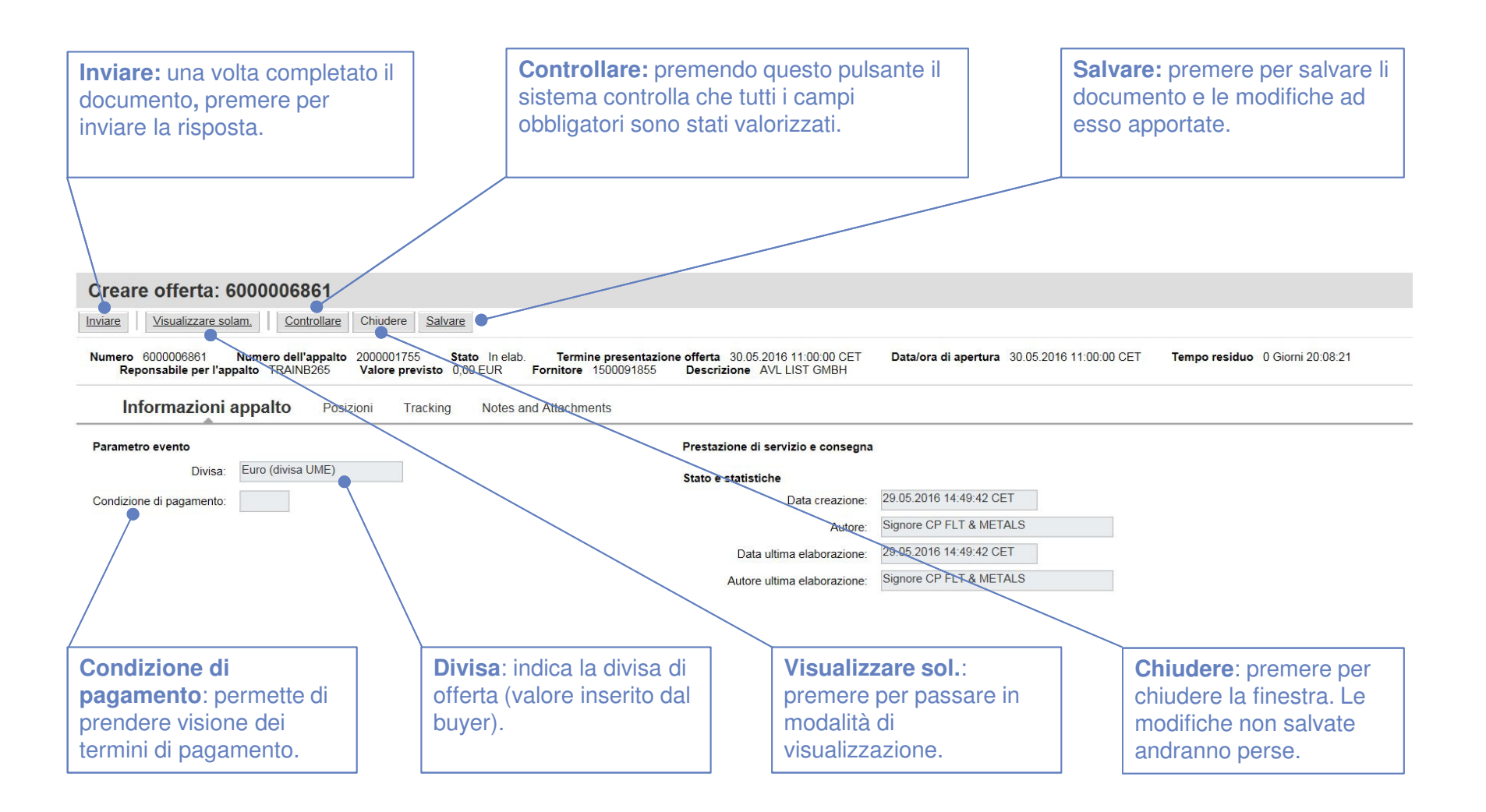

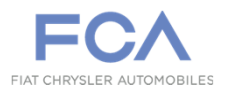

| <b>Posizioni:</b> selezionare per<br>accedere alle posizioni della<br>Risposta ed inserire le<br>informazioni di dettaglio.                                                                                                    | <b>Descrizione:</b> descrizione<br>della posizione che il<br>fornitore è chiamato a<br>quotare.                                                      | <b>Tipo pos.</b> / <b>Categoria prodotto</b> :<br>informazioni relative alla classe<br>merceologica della posizione di gara.                                                                                                    |  |  |  |  |  |  |  |
|----------------------------------------------------------------------------------------------------|----------------------------------------------------------------------------------------------------|----------------------------------------------------------------------------------------------------|--|--|--|--|--|--|--|
|                                                                                                    |                                                                                                    |                                                                                                    |  |  |  |  |  |  |  |
| Elaborare offerta: 6000006862                                                                                                    |                                                                                                    |                                                                                                    |  |  |  |  |  |  |  |
| Inviare Visualizzare solam. Controllare Chiudere Salvare Cancellare                                                                                                    |                                                                                                    |                                                                                                    |  |  |  |  |  |  |  |
| Numero 6000006862 Numero dell'appatto 200001755 Stato Salvato Termine presentazione offerta 30.05/2016 11:00:00 CET Data/ora di apertura 30.05/2016 11:00:00 CET Tempo residuo 0 Giorni 19:20:08 Reponsabile per l'<br>Fornitore 1500091855 Descrizione AVL/LIST GMBH                                                                                                    |                                                                                                    |                                                                                                    |  |  |  |  |  |  |  |
| Informazioni appalto Posizioni Tracking Notes and Attachments                                                                                                    |                                                                                                    |                                                                                                    |  |  |  |  |  |  |  |
| √ Riepilogo posizioni                                                                                                    |                                                                                                    |                                                                                                    |  |  |  |  |  |  |  |
| Dettagli Aggiungere nuovo 🖌   Crolare Inserire Cancellare   Calcolare valore                                                                                                    |                                                                                                    |                                                                                                    |  |  |  |  |  |  |  |
| Dettagli Aggiungere nuovo Corpiare Inserire Cancellare Calcol                                                                                                    | lare valore                                                                                                    |                                                                                                    |  |  |  |  |  |  |  |
| Dettagli         Aggiungere nuovo         Capiare         Inserire         Cancellare         Calcol           Numero righe         Descrizione         Tipo prodotto         Tipo prodotto         Tipo prodotto         Tipo prodotto                                                                                                    | are valore<br>pos. Categoria prodotto Descrizione categoria prodotto                                                                                 | Quantità fabbisogno Quantità offerta Unità Prezzo Divisa Prezzo per Valore totale                                                                                                    |  |  |  |  |  |  |  |
| Dettagli       Aggiungere nuovo       Capiare       Inserire       Cancellare       Calcol         Numero righe       Descrizione       Tipo prodotto       Tipo prodotto       Tipo prodotto                                                                                                    | lare valore<br>pos. Categoria prodotto Descrizione categoria prodotto<br>iale 28001 Assistenza (es. artigiani, progettazio                           | Quantità fabbisogno     Quantità offerta     Unità     Prezzo     Divisa     Prezzo per     Valore totale       one, ingegneria edile,     1     1     PC     0,00     EUR     1     0,00                                                                                                    |  |  |  |  |  |  |  |
| Dettagli       Aggiungere nuovo ]       Capiare       Inserire       Cancellare       Calcol         Numero righe       Descrizione       Tipo prodotto       Tipo prodotto       Tipo prodotto         Image: Calcol       Manutenzione Impianto Antincendio       Materi                                                                                                    | lare valore<br>pos. Categoria prodotto Descrizione categoria prodotto<br>itale 28001 Assistenza (es. artigiani, progettazio                          | Quantità fabbisogno     Quantità offerta     Unità     Prezzo     Divisa     Prezzo per     Valore totale       one, ingegneria edile,     1     1     PC     0,00     EUR     1     0,00                                                                                                    |  |  |  |  |  |  |  |
| Dettagli       Aggiungere nuovo       Calcol         Numero righe       Descrizione       Tipo prodotto       Tipo prodotto         Image: Calcol       Manutenzione Impianto Antincendio       Material                                                                                                    | lare valore<br>pos. Categoria prodotto Descrizione categoria prodotto<br>tiale 28001 Assistenza (es. artigiani, progettazio                          | Quantità fabbisogno Quantità offerta Unità Prezzo Divisa Prezzo per Valore totale<br>one, ingegneria edile, 1 1 PC 0,00 EUR 1 0,00                                                                                                    |  |  |  |  |  |  |  |
| Dettagli       Aggiungere nuovo       Calcol         Numero righe       Descrizione       Tipo prodotto       Tipo prodotto         Image: Calcol       Manutenzione Impianto Antincendio       Material                                                                                                    | lare valore<br>pos. Categoria prodotto Descrizione categoria prodotto<br>tiale 28001 Assistenza (es. artigiani, progettazio                          | Quantità fabbisogno Quantità offerta Unità Prezzo Divisa Prezzo per Valore totale<br>one, ingegneria edile, 1 1 PC 0,00 EUR 1 0,00                                                                                                    |  |  |  |  |  |  |  |
| Dettagli Aggiungere nuovo                                                                                                    | are valore<br>pos. Categoria prodotto Descrizione categoria prodotto<br>iale 28001 Assistenza (es. artigiani, progettazio                            | Quantità fabbisogno Quantità offerta Unità Prezzo Divisa Prezzo per Valore totale<br>one, ingegneria edile, 1 1 PC 0,00 EUR 1 0,00                                                                                                    |  |  |  |  |  |  |  |
| Dettagli       Aggiungere nuovo       Calcol         Numero righe       Descrizione       Tipo prodotto         Tipo prodotto       Tipo prodotto       Materi         Tipo prodotto       Manutenzione Impianto Antincendio       Materi         Prezzo:       inserire in questi         I prezzo       della fornitura                                                                                                    | are valore<br>pos. Categoria prodotto Descrizione categoria prodotto<br>riale 28001 Assistenza (es. artigiani, progettazio<br>sta casella<br>facendo | Quantità fabbisogno       Quantità offerta       Unità       Prezzo       Divisa       Prezzo per       Valore totale         une, ingegneria edile,       1       1       PC       0,00       EUR       1       0,00         Valore totale:         Valore totale:                                                                                                  |  |  |  |  |  |  |  |
| Dettagli       Aggiungere nuovo       Calcol         Numero righe       Descrizione       Tipo prodotto         Image: Tipo prodotto       Tipo prodotto       Tipo prodotto         Image: Tipo prodotto       Manutenzione Impianto Antincendio       Materi         Image: Tipo prodotto       Materi         Image: Tipo prodotto       Tipo prodotto         Image: Tipo prodotto                                                                                                    | are valore<br>pos. Categoria prodotto<br>tale 28001 Assistenza (es. artigiani, progettazio<br>sta casella<br>, facendo<br>nserito                    | Quantità fabbisogno       Quantità offerta       Unità       Prezzo       Divisa       Prezzo per       Valore totale         une, ingegneria edile,       1       1       PC       0,00       EUR       1       0,00         Valore totale: il dato viene<br>valorizzato in automatico dal sistema<br>tramite la moltiplicazione del valore                                                                                                    |  |  |  |  |  |  |  |
| Dettagli       Aggiungere nuovo       Calcol         Numero righe       Descrizione       Tipo prodotto       Tipo r         Image: Tipo prodotto       Manutenzione Impianto Antincendio       Materia         Image: Tipo prodotto       Manutenzione Impianto Antincendio       Materia         Image: Tipo prodotto       Manutenzione Impianto Antincendio       Materia         Image: Tipo prodotto       Manutenzione Impianto Antincendio       Materia         Image: Tipo prodotto       Manutenzione Impianto Antincendio       Materia         Image: Tipo prodotto       Materia       Materia         Image: Tipo prodotto       Materia       Materia         Image: Tipo prodotto       Materia       Materia         Image: Tipo prodotto       Materia       Materia         Image: Tipo prodotto       Materia       Materia         Image: Tipo prodotto       Materia       Materia         Image: Tipo prodotto       Materia       Materia         Image: Tipo prodotto       Materia       Materia         Image: Tipo prodotto       Materia       Materia         Image: Tipo prodotto       Materia       Materia         Image: Tipo prodotto       Materia       Materia         Image: Tipo prodotto       Materia <td>are valore<br/>pos. Categoria prodotto<br/>iale 28001 Assistenza (es. artigiani, progettazio<br/>sta casella<br/>, facendo<br/>nserito<br/>offerta'.</td> <td>Quantità fabbisogno       Quantità offerta       Unità       Prezzo       Divisa       Prezzo per       Valore totale         une, ingegneria edile,       1       1       PC       0,00       EUR       1       0,00         Valore totale:         Valore totale:     <!--</td--></td> | are valore<br>pos. Categoria prodotto<br>iale 28001 Assistenza (es. artigiani, progettazio<br>sta casella<br>, facendo<br>nserito<br>offerta'.       | Quantità fabbisogno       Quantità offerta       Unità       Prezzo       Divisa       Prezzo per       Valore totale         une, ingegneria edile,       1       1       PC       0,00       EUR       1       0,00         Valore totale:         Valore totale: </td |  |  |  |  |  |  |  |

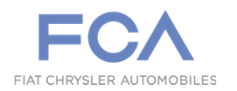

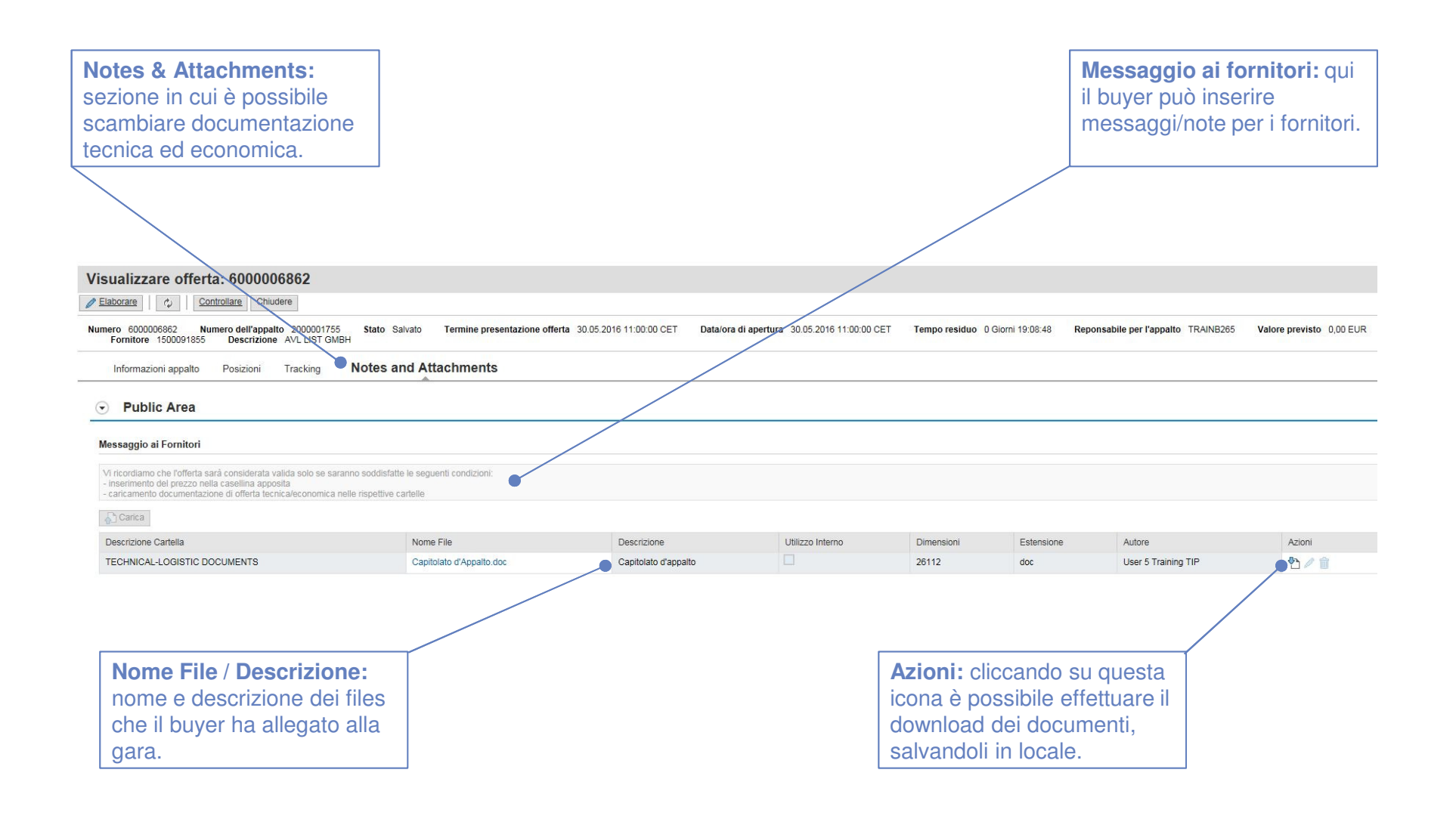

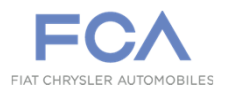

|                                                                                                    |                                                                                                    | _                                  |                 |                     |                                                                                                    |                  |              |        |                     |
|----------------------------------------------------------------------------------------------------|----------------------------------------------------------------------------------------------------|------------------------------------|-----------------|---------------------|----------------------------------------------------------------------------------------------------|------------------|--------------|--------|---------------------|
| Area privata: sezione in cui<br>il fornitore può caricare<br>documenti di corredo alla<br>propria offerta. |                                                                                                    |                                    |                 |                     | <b>buyer:</b> qui il f<br>ber il buyer.                                                                                                    | ornitore può in  | iserire      |        |                     |
|                                                                                                    |                                                                                                    |                                    |                 |                     |                                                                                                    |                  |              |        |                     |
| Public Area                                                                                                |                                                                                                    |                                    |                 |                     |                                                                                                    |                  |              |        |                     |
| Messaggio ai Fornitor<br>Vi ricordiamo che l'offert<br>- inserimento del prezzo<br>- caricamento document  | i<br>a sarà considerata valida solo se saranno soddisfatte<br>nella casellina apposita<br>azione di offerta tecnica/economica nelle rispettive ca | le seguenti condizioni:<br>arteile |                 | Cartella: ECON      | o file in Area Privata                                                                                                    | <b>•</b>         |              | ×      |                     |
| Carica                                                                                                    |                                                                                                    |                                    |                 | Descrizio           | në:                                                                                                    |                  |              |        |                     |
| Descrizione Cartella                                                                                       |                                                                                                    | Nome File                          | Descriz         | Solo uso inter<br>F | ie:                                                                                                    | Sfoglia Aggiun   | igi Allegato |        | Azioni              |
| TECHNICAL-LOGISTIC                                                                                         | DOCUMENTS                                                                                                    | Capitolato d'Appalto.doc           | Capitola        |                     |                                                                                                    |                  |              | 1g TIP | <b>1</b> / <b>1</b> |
| Area Privata                                                                                               |                                                                                                    |                                    |                 | File Caric          | iti                                                                                                    |                  |              |        |                     |
| Area Thvata                                                                                                |                                                                                                    |                                    |                 | Descrizi            | one Cartella Nome                                                                                                    | Descrizione Inte | rno          |        |                     |
| AVL LIST GMBH                                                                                              |                                                                                                    |                                    |                 | 🚺 La t              | bella non contiene dati                                                                                                    |                  |              |        |                     |
| Messaggio per li Buy                                                                                       | Messaggio per il Buyer                                                                                                    |                                    |                 |                     | Cancella                                                                                                    | Conferma         |              |        |                     |
|                                                                                                    |                                                                                                    |                                    |                 |                     |                                                                                                    |                  |              |        |                     |
| Carica                                                                                                    |                                                                                                    |                                    |                 |                     |                                                                                                    |                  |              |        |                     |
| Descrizione Cartella                                                                                       | Nome File                                                                                                    | Descrizione                        | Utilizzo Intern |                     |                                                                                                    |                  |              | eto    | Azioni              |
| La tabella non conti                                                                                       | ene dati                                                                                                    |                                    |                 |                     |                                                                                                    |                  |              |        |                     |
|                                                                                                    |                                                                                                    |                                    |                 |                     |                                                                                                    |                  |              |        |                     |
|                                                                                                    |                                                                                                    |                                    |                 |                     |                                                                                                    |                  |              |        |                     |
|                                                                                                    |                                                                                                    |                                    |                 |                     |                                                                                                    |                  |              |        |                     |
|                                                                                                    | <b>Carica:</b> premendo questo<br>pulsante sarà possibile<br>caricare nuova<br>documentazione da<br>condividere.                                  |                                    |                 |                     | <b>Aggiungi allegato [in Area Privata]:</b> selezionare una cartella (tecnica o economica), inserire una descrizione, cercare il file da allegare (pulsante 'Sfoglia') quindi premere 'Aggiungi allegato'. Una volta fatto premere 'Conferma'. |                  |              |        |                     |